How to guide

How do I access Module Selection Reports?

Step 1: Click on "Student Module Selection", it could be located under a + sign on your tabs ribbon

| Graduation Ceremonies - Staff Application | +                           |
|-------------------------------------------|-----------------------------|
|                                           | Research Student Management |
|                                           | Student Module Selection    |
|                                           | UCLSelect                   |
|                                           | UCLSelect Affiliates        |
|                                           | UCLSelect ITE               |
|                                           | Upgrade UAT SSO Generation  |
|                                           |                             |

Step 2: Select preferred Report from the "Module Selection Reports" container

| intentions for study this year (i.e. whether they are coming to campus and if not which<br>can be found in the Detailed by Student Selection report. |
|----------------------------------------------------------------------------------------------------|
|                                                                                                    |
|                                                                                                    |
|                                                                                                    |
|                                                                                                    |
|                                                                                                    |

Click on **Summary by Module Report** and complete your retrieval criteria.

- You must enter search criteria in at least one of the fields marked with an asterix (\*).
- Make sure that Academic Year is set to 2022/23
- Click retrieve

| Academic Year        | 2022/23 academic year                                                                                          | ~                |
|----------------------|----------------------------------------------------------------------------------------------------|------------------|
| Faculty*             |                                                                                                    |                  |
| Teaching Department* |                                                                                                    |                  |
| Module*              |                                                                                                    |                  |
| Module Delivery      |                                                                                                    | ~                |
| Teaching Term        |                                                                                                    | ~                |
| Ex                   | it in the second second second second second second second second second second second second second second se | Clear all fields |

Retrieved data will show information related to the module(s) you specified in the retrieval criteria. Please see example of data below.

| # | Academic<br>Year | Module<br>Code | Module Name                               | Delivery | Delivery<br>Mode | Teaching<br>Term | Amiliate<br>Assessment<br>Pattern<br>Available | Module<br>Teaching<br>Department       | Credit<br>Value | Expected<br>Class<br>Size<br>2022/23 | Forecast<br>Class<br>Size<br>2022/23 | Confirmed<br>Registrations<br>2022/23 | Spaces<br>Left<br>2022/23 |
|---|------------------|----------------|-------------------------------------------|----------|------------------|------------------|------------------------------------------------|----------------------------------------|-----------------|--------------------------------------|--------------------------------------|---------------------------------------|---------------------------|
| 1 | 2022             | PHDE0002       | Psychological<br>Research                 | A4U      | Blended          | T1/2             |                                                | Psychology<br>And Human<br>Development | 30              | 70                                   | 0                                    | 0                                     | 70                        |
| 2 | 2022             | PHDE0003       | Social And<br>Developmental<br>Psychology | A5U      | Blended          | T1               |                                                | Psychology<br>And Human<br>Development | 15              | 150                                  | 0                                    | 0                                     | 150                       |

What's new? We have added extra columns to represent previous year data. You can now see both actual previous years data and current numbers in one report.

| Expected<br>Class<br>Size<br>2021/22 | Compulsory<br>(inc NC)<br>2021/22 | Optional<br>2021/22 | Elective<br>2021/22 | Actual<br>Class<br>Size<br>2021/22 |
|--------------------------------------|-----------------------------------|---------------------|---------------------|------------------------------------|
| 70                                   | 81                                | 0                   | 0                   | 81                                 |
| 150                                  | 80                                | 60                  | 0                   | 140                                |

This report is excellent for:

- ✓ Track data from current selection
- ✓ Track data from previous years
- ✓ Spaces left on a Module
- $\checkmark {\sf Confirmed registrations}$

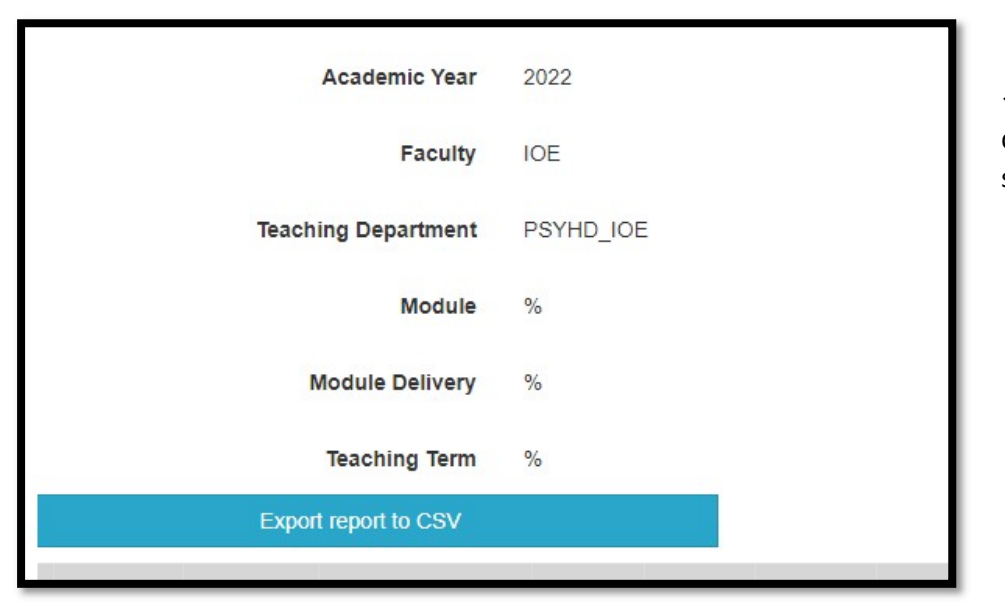

✓ This report can be downloaded as a user-friendly Excel spreadsheet

Click on **<u>Summary by Student Report</u>** and complete your retrieval criteria.

- You must enter search criteria in at least one of the fields marked with an asterix (\*).
- Make sure that Academic Year is set to 2022/23
- Click retrieve

| Academic Year                          | 2022/23 academic year | ¥                |                                    |
|----------------------------------------|-----------------------|------------------|------------------------------------|
| Student Number / Surname *             |                       |                  |                                    |
| Faculty *                              | IOE                   |                  | IOE                                |
| Student Parent Department              | PSYHD_IOE             |                  | Psychology and Human Development   |
| Programme or Route?                    | Programme             | ~                |                                    |
| Programme of Study                     | TMAEDUSSPI01          |                  | MA Special and Inclusive Education |
|                                        |                       |                  |                                    |
| Year of Study                          |                       | ~                |                                    |
| Mode of Attendance                     |                       | ~                |                                    |
| Level of Study                         |                       | ~                |                                    |
| Module Level of Study                  |                       | ~                |                                    |
| lit Operator (select to enter credits) | ~                     |                  |                                    |
|                                        |                       |                  |                                    |
| Exi                                    |                       | Clear all fields | Retrieve                           |

This report aims to show you summary credits per student and it will also show if anything outstanding needs to be approved. It is also useful if you want to see the breakdown credits per level and if there were any credits from Approved Prior Learning

- ✓ The report will display detailed data based on your search criteria
- ✓ All columns marked Alphabetically for easy references
- Report can be downloaded as a user-friendly Excel file there is no CSV button

| #   | SPR Code | Surname | Forename<br>1 | Forename<br>2 | Enrolment<br>Status | Student UCL email address | Parent<br>Department | Programme of<br>Study | Route of Study | Student<br>Year of<br>Study | Mode of<br>Attendance |
|-----|----------|---------|---------------|---------------|---------------------|---------------------------|----------------------|-----------------------|----------------|-----------------------------|-----------------------|
| (A) | (B)      | (C)     | (D)           | (E)           | (F)                 | (G)                       | (H)                  | (1)                   | (J)            | (K)                         | (L)                   |

Click on **Summary by Student Selection Report** and complete your retrieval criteria.

- You must enter search criteria in at least one of the fields marked with an asterix (\*).
- Make sure that Academic Year is set to 2022/23. You can search either by Student code or Faculty
- With Faculty you can specify further either by Module Teaching Department and then Module or by Student Parent Department and then Programme/Route
- Click retrieve

| Academic Year              | 2022/23 academic year 🗸 🗸 |    |
|----------------------------|---------------------------|----|
| Student Number / Surname   |                           |    |
| Faculty                    | IOE                       | IO |
| Module Teaching Department | PSYHD_IOE                 | Ps |
| Module                     |                           |    |
| Student Parent Department  |                           |    |
| Programme or Route?        | Route                     |    |
| Route of Study             |                           |    |
|                            |                           |    |

| Module Selection Submission Date Range:<br>From | Date      | Month      | Year             |          |  |
|-------------------------------------------------|-----------|------------|------------------|----------|--|
| То                                              | ~<br>Date | ~<br>Month | ~<br>Year        |          |  |
| Approval Status                                 |           | ~          | ~                |          |  |
| Ex                                              | t         |            | Clear all fields | Retrieve |  |
|                                                 |           |            |                  |          |  |

This report will help you track approval process based on the retrieval criteria you specified. This report is excellent for:

- ✓ Teaching approval data
- ✓ Parent approval data
- ✓ Rejections
- ✓ Date selection submitted
- ✓ Days lapsed since submission

| Teaching<br>Review | Teaching<br>Approval<br>Date | Parent<br>Approval<br>Status | Parent<br>Review | Parent<br>Approval<br>Date | User who<br>rejected /<br>deleted a<br>selection<br>(if<br>applicable) | Date of<br>rejection /<br>deletion (if<br>applicable) | Reason for<br>rejection<br>(if<br>applicable) | Change<br>Requested | Reselection<br>/ Change | Reselection<br>Reason |
|--------------------|------------------------------|------------------------------|------------------|----------------------------|------------------------------------------------------------------------|-------------------------------------------------------|-----------------------------------------------|---------------------|-------------------------|-----------------------|
|--------------------|------------------------------|------------------------------|------------------|----------------------------|------------------------------------------------------------------------|-------------------------------------------------------|-----------------------------------------------|---------------------|-------------------------|-----------------------|

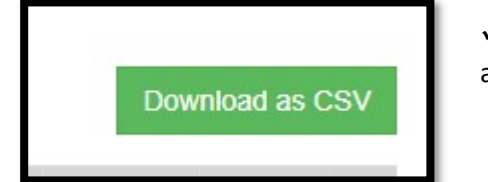

 $\checkmark$  This report can be downloaded as a user-friendly Excel spreadsheet, look for a green button

Click on Modules approvals by Programme and complete your retrieval criteria.

- Make sure that Academic Year is set to 2022/23
- Click retrieve

| Academic Year              | 2022/23 academic year |                  |          |
|----------------------------|-----------------------|------------------|----------|
| Module                     |                       |                  |          |
| Module Teaching Department |                       |                  |          |
|                            |                       |                  |          |
|                            | Exit                  | clear all fields | Retrieve |

This report is excellent for:

- ✓ Overall Module information
- ✓ Total Selections
- ✓ Total Approved selection
- ✓ This report can be downloaded as a user-friendly Excel spreadsheet

| Search Results |                      |          |
|----------------|----------------------|----------|
|                | Academic Year        | 2022     |
|                | Module               | PHDE0068 |
|                | Export report to CSV |          |